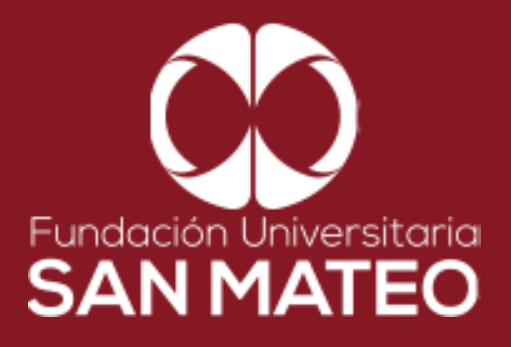

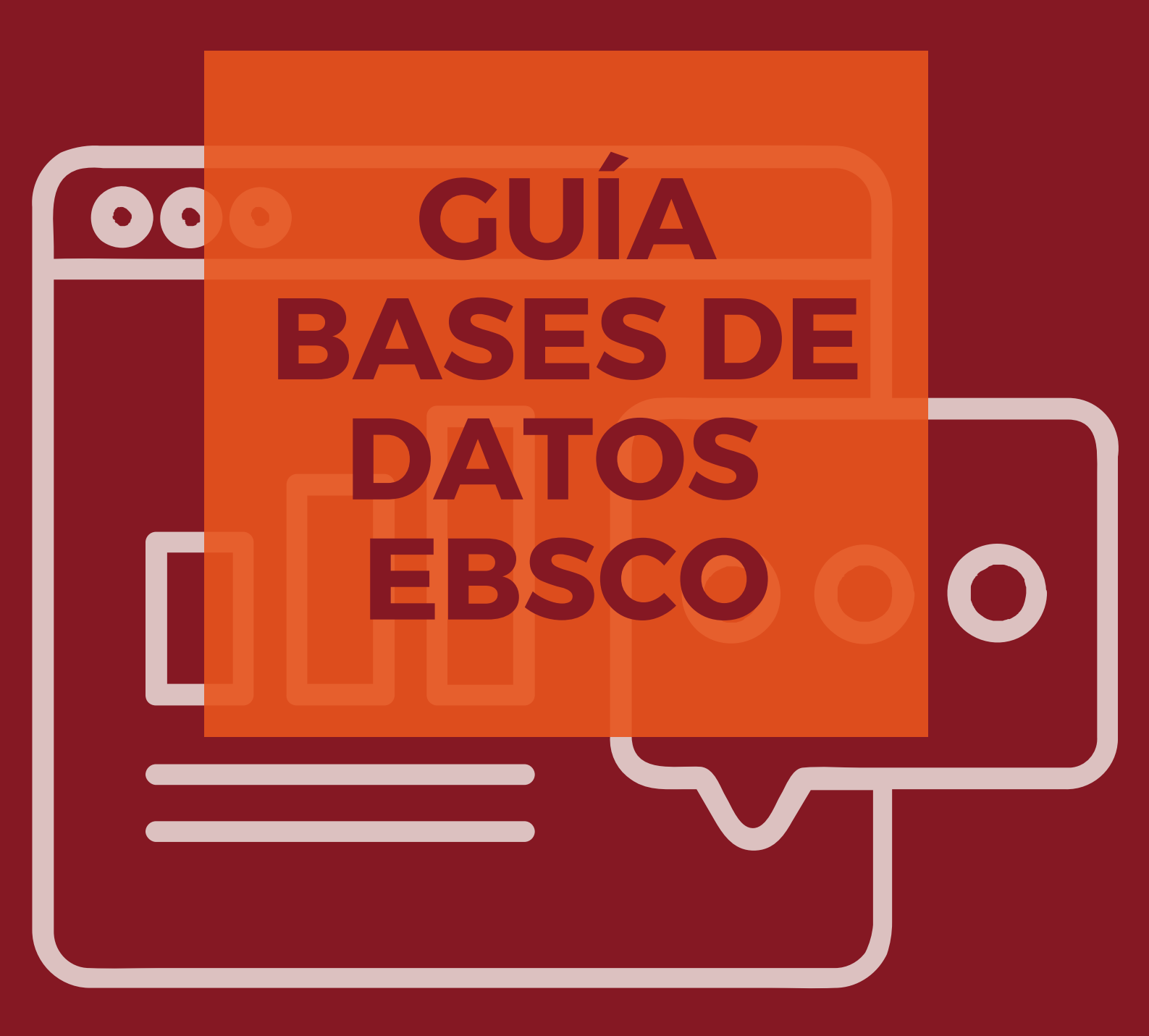

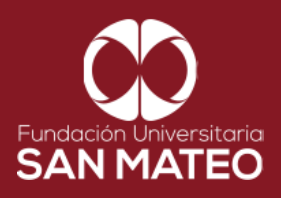

1. Ingresar a la página Principal de la universidad: https://www.sanmateo.edu.co/

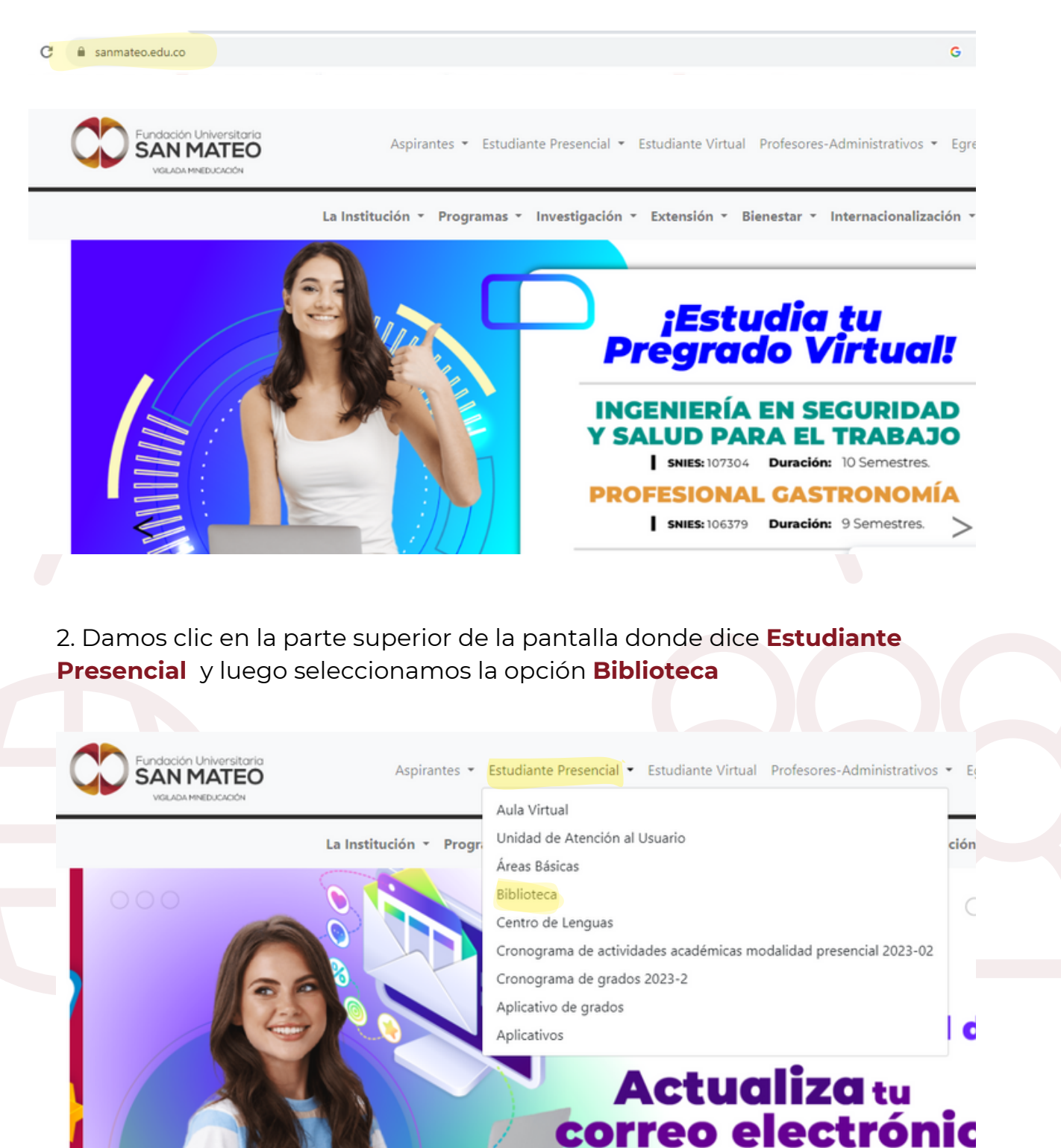

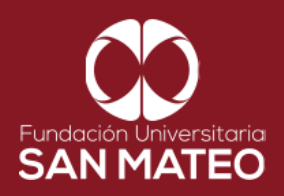

3. Desplazar el cursor a la parte inferior de la pagina y seleccionar **Biblioteca Virtual Presencial** y dar clic en en el enlace **URL.** 

| scrita a la vicerrectoría acad<br>y aprendizaje, proporciona<br>inidad educativa.<br><b>GO LIBROS FÍSICOS</b><br>de biblioteca: http://apps. | adémica y de investigación que brinda<br>ando herramientas tecnológicas y esp                                                                                                    | , apoya, fortalece los procesos de<br>acios físicos, para satisfacer las                                                                                                    |                                                                                                    |
|----------------------------------------------------------------------------------------------------|----------------------------------------------------------------------------------------------------|----------------------------------------------------------------------------------------------------|----------------------------------------------------------------------------------------------------|
| GO LIBROS FÍSICOS                                                                                                    |                                                                                                    |                                                                                                    |                                                                                                    |
| GO LIBROS FÍSICOS                                                                                                    |                                                                                                    |                                                                                                    |                                                                                                    |
|                                                                                                    | <u>sanmateo.edu.co/pub/biblioteca/inde,</u>                                                                                                    | <u>x.</u>                                                                                                    |                                                                                                    |
| ECA VIRTUAL PRESENCIA                                                                                                    | AL<br>du.co/moodle/                                                                                                    |                                                                                                    |                                                                                                    |
| INFORMATIVOS<br>el Arango: https://www.ba                                                                                                    | anrepcultural.org/biblioteca-virtual                                                                                                    |                                                                                                    |                                                                                                    |
| o: https://www.eltiempo.co                                                                                                    | :om/                                                                                                    |                                                                                                    |                                                                                                    |
| ador: <u>https://www.elespec</u>                                                                                                    | <u>ctador.com/</u>                                                                                                    |                                                                                                    |                                                                                                    |
| r<br>s<br>g                                                                                                    | TECA VIRTUAL PRESENCI<br>moodlepresen.sanmateo.e<br>S INFORMATIVOS<br>gel Arango: https://www.bi<br>po: https://www.eltiempo.o<br>ttador: https://www.elespe<br>académico: https://schola | TECA VIRTUAL PRESENCIAL<br>moodlepresen.sanmateo.edu.co/moodle/<br>S INFORMATIVOS<br>gel Arango: https://www.banrepcultural.org/biblioteca-virtual<br>po: https://www.eltiempo.com/<br>ttador: https://www.elespectador.com/<br>académico: https://scholar.google.es/ | TECA VIRTUAL PRESENCIAL<br>moodlepresen.sanmateo.edu.co/moodle/<br>S INFORMATIVOS<br>gel Arango: https://www.banrepcultural.org/biblioteca-virtual<br>po: https://www.eltiempo.com/<br>ttador: https://www.elespectador.com/<br>académico: https://scholar.google.es/ |

4. A continuación será reenviado a la página Moodle presencial, diligenciar campos requeridos **nombre de usuario** (correo institucional ) y **clave**. Luego seleccionar **acceder**, como se puede ver en el ejemplo.

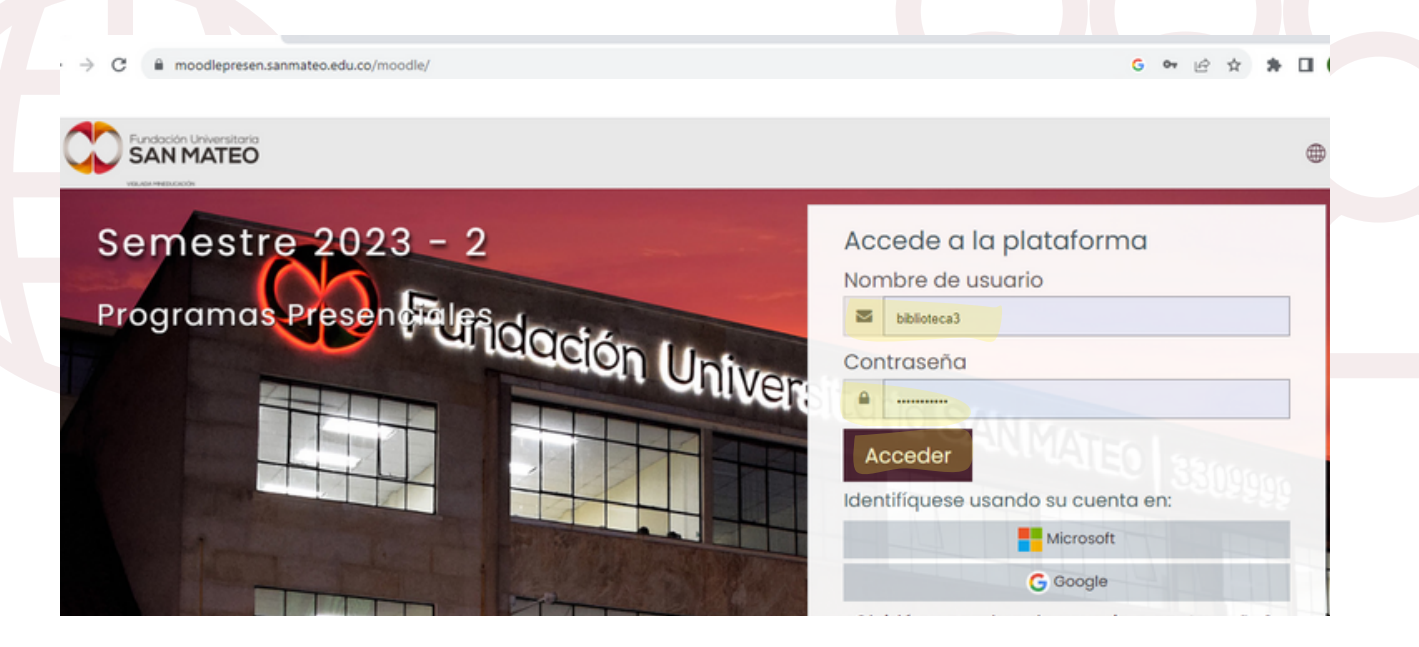

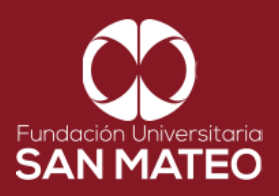

5. Después de iniciar sesión en la página Moodle presencial a mano derecha le aparecerán todas nuestros libros Digitales y Bases de Datos, hacer clic en **EBSCO eBook Collection** (Colección de libros electrónicos) o en **EBSCO host** (plataforma enfocada en investigación).

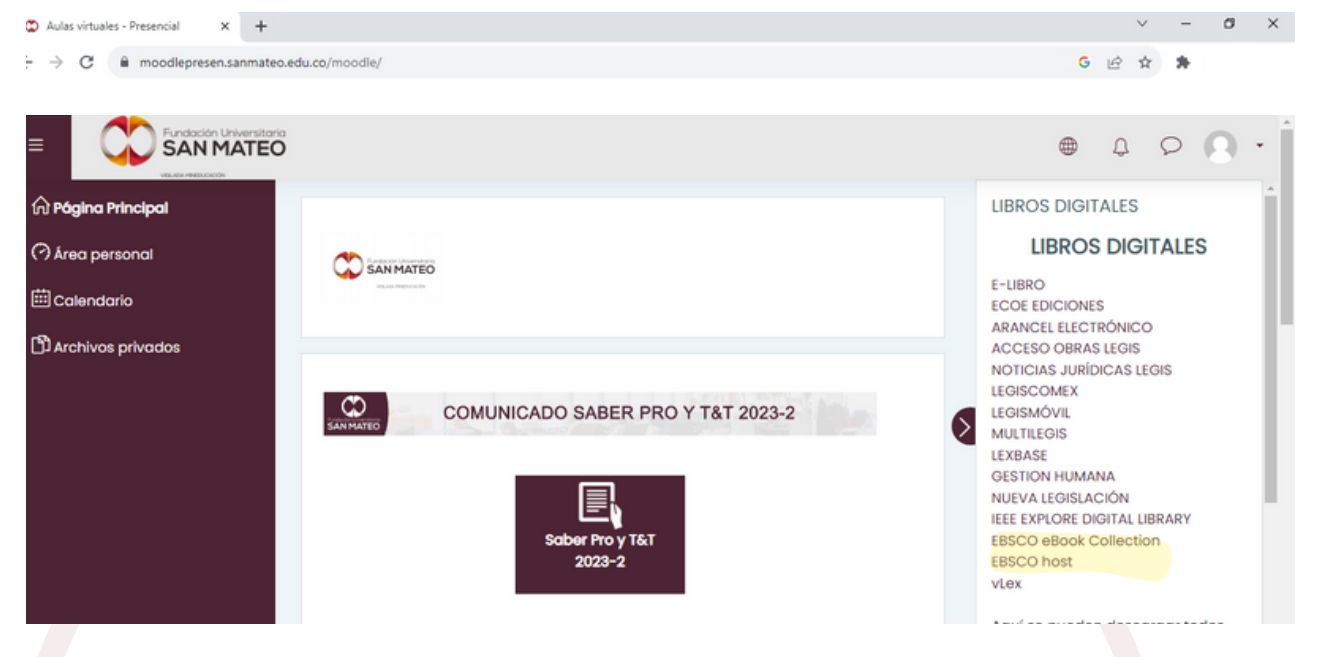

6. Al dar clic nos envía a la base de datos escogida. Nos aparecerá un buscador general de búsqueda básica y adicional opciones de búsqueda como la avanzada y un historial de búsqueda.

Nota: ambas plataformas tienen una interfaz similar, por tal motivo el ejemplo aplica para el manejo de ambas bases de datos (**EBSCO eBook Collection** y/o **EBSCO host**).

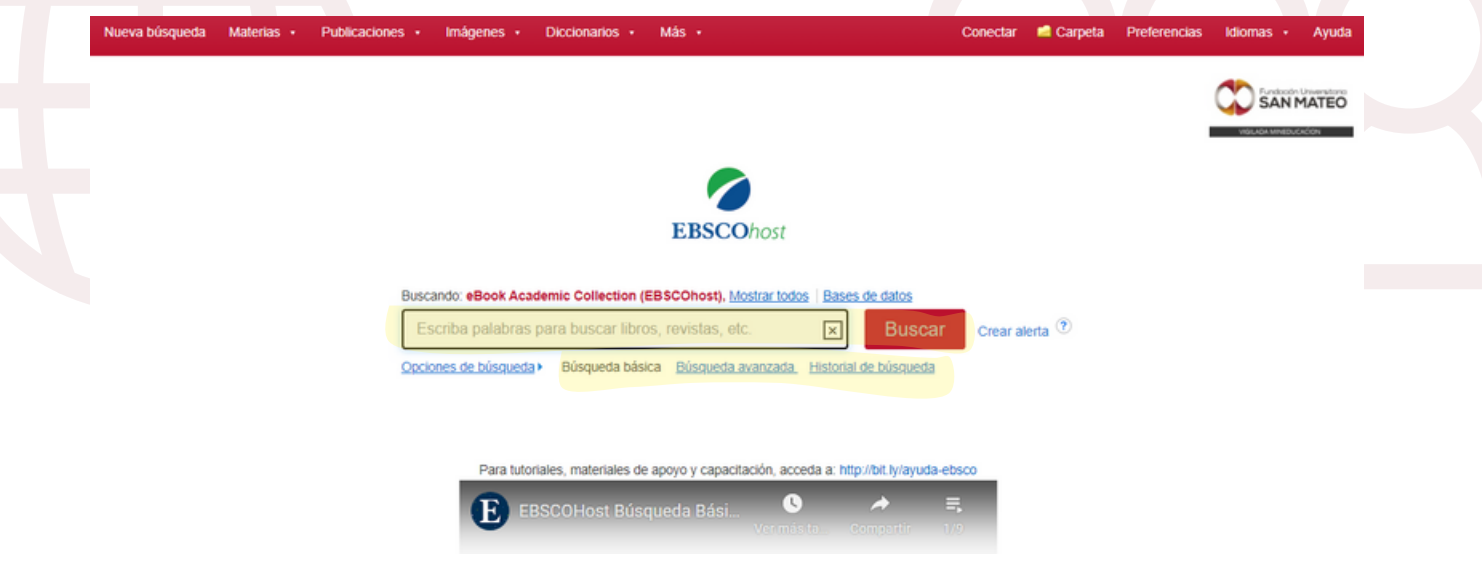

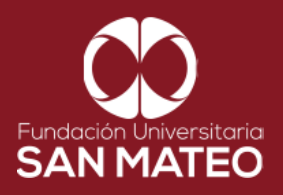

7. La búsqueda básica permite obtener resultados a partir de un termino básico, titulo, tema o autor.

| Nueva büsqueda | Materias • | Publicaciones + | Imágenes +      | Diccionarios •                          | Más •                                              |                                | Conectar    | 📫 Carpeta | Preferencias | Idiomas +        | Ayud  |
|----------------|------------|-----------------|-----------------|-----------------------------------------|----------------------------------------------------|--------------------------------|-------------|-----------|--------------|------------------|-------|
|                |            |                 |                 |                                         |                                                    |                                |             |           |              |                  | MATEO |
|                |            |                 |                 |                                         |                                                    |                                |             |           |              | VIĞILAĞA MINEDUR | ción  |
|                |            |                 |                 |                                         |                                                    |                                |             |           |              |                  |       |
|                |            |                 |                 |                                         | <b>EBSCO</b> host                                  |                                |             |           |              |                  |       |
|                |            | Busca           | indo: eBook Aca | demic Collection (E                     | BSCOhost), Mostrar todo                            | s Bases de datos               |             |           |              |                  |       |
|                |            | Es              | criba palabras  | para buscar libros                      | s, revistas, etc.                                  | × Buscar                       | Crear a     | erta 🕐    |              |                  |       |
|                |            | Opcio           | nes de búsqueda | <ul> <li>Búsqueda básic</li> </ul>      | a Búsqueda avanzada                                | Historial de búsqueda          |             |           |              |                  |       |
|                |            |                 |                 |                                         |                                                    |                                |             |           |              |                  |       |
|                |            |                 |                 |                                         |                                                    |                                |             |           |              |                  |       |
|                |            |                 | Dara tuto       | ialas materialas de s                   |                                                    | ada at biter (bit behaveda ada |             |           |              |                  |       |
|                |            |                 | Para tuto       | iales, materiales de a                  | apoyo y capacitación, acc                          | eda a: http://bit.ly/ayuda-et  | 3500        |           |              |                  |       |
|                |            |                 | Para tutor      | iales, materiales de a<br>3SCOHost Búsq | apoyo y capacitación, acc<br>ueda Bási C<br>Vermán | eda a: http://bit.ly/ayuda-et  | <b>1500</b> |           |              |                  |       |

8. Búsqueda Avanza permite utilizar operadores boleanos "(comillas), AND, OR, (NO)

| EBSCOhost |                                        | Seleccione un campo (opcional) * | Buscar           |  | SAN MATEO |
|-----------|----------------------------------------|----------------------------------|------------------|--|-----------|
|           | AND -                                  | Seleccione un campo (opcional) + | Crear alerta     |  |           |
|           | OR -                                   | Seleccione un campo (opcional) • | Borrar 🕐         |  |           |
|           | NOT -                                  | Seleccione un campo (opcional) - | $\oplus \ominus$ |  |           |
|           | Búsqueda básica. Búsqueda avanzada His | torial de búsqueda               |                  |  |           |

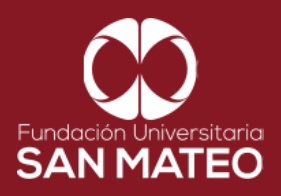

9. Ejemplo practico: seleccionamos búsqueda básica para este caso utilizaremos el termino contabilidad; Digitamos la palabra del tema y damos clic en buscar.

| Nueva búsqueda | Materias • | Publicaciones | Imágenes +        | Diccionarios +                   | Más 🔹                        |                               | Conectar | 🧀 Carpeta | Preferencias | Idiomas + | Ayuda |
|----------------|------------|---------------|-------------------|----------------------------------|------------------------------|-------------------------------|----------|-----------|--------------|-----------|-------|
|                |            |               |                   |                                  |                              |                               |          |           |              |           | MATEO |
|                |            |               |                   |                                  | EBSCOhost                    |                               |          |           |              |           |       |
|                |            | Bu            | scando: eBook Aca | demic Collection (               | EBSCOhost), Mostrar tod      | los Bases de datos            |          |           |              |           |       |
|                |            |               | contabilidad      |                                  |                              | × Buscar                      | Crear a  | lerta 🤊   |              |           |       |
|                |            | Qp            | ciones de búsqued | <ul> <li>Búsqueda bás</li> </ul> | ica <u>Búsqueda avanzada</u> | Historial de búsqueda         |          |           |              |           |       |
|                |            |               |                   |                                  |                              |                               |          |           |              |           |       |
|                |            |               | Para tuto         | vriales, materiales de           | e apovo v capacitación, ac   | ceda a: http://bit.ly/avuda-e | ibsco    |           |              |           |       |
|                |            |               |                   | BSCOHost Bús                     | queda Bási                   | > ^                           | ≡.       |           |              |           |       |

10. A continuación visualizaremos los resultados de búsqueda de acuerdo al tema, en este caso todo lo relacionado a contabilidad.

Nota: para acceder a resultados que contengan el texto completo (texto en pdf y texto en HTML). Debemos seleccionar la opción limitar texto completo de lo contario, aparecerán resultados de búsqueda referenciales estos como su nombre lo indica son solo citas bibliográficas sin texto completo adjunto.

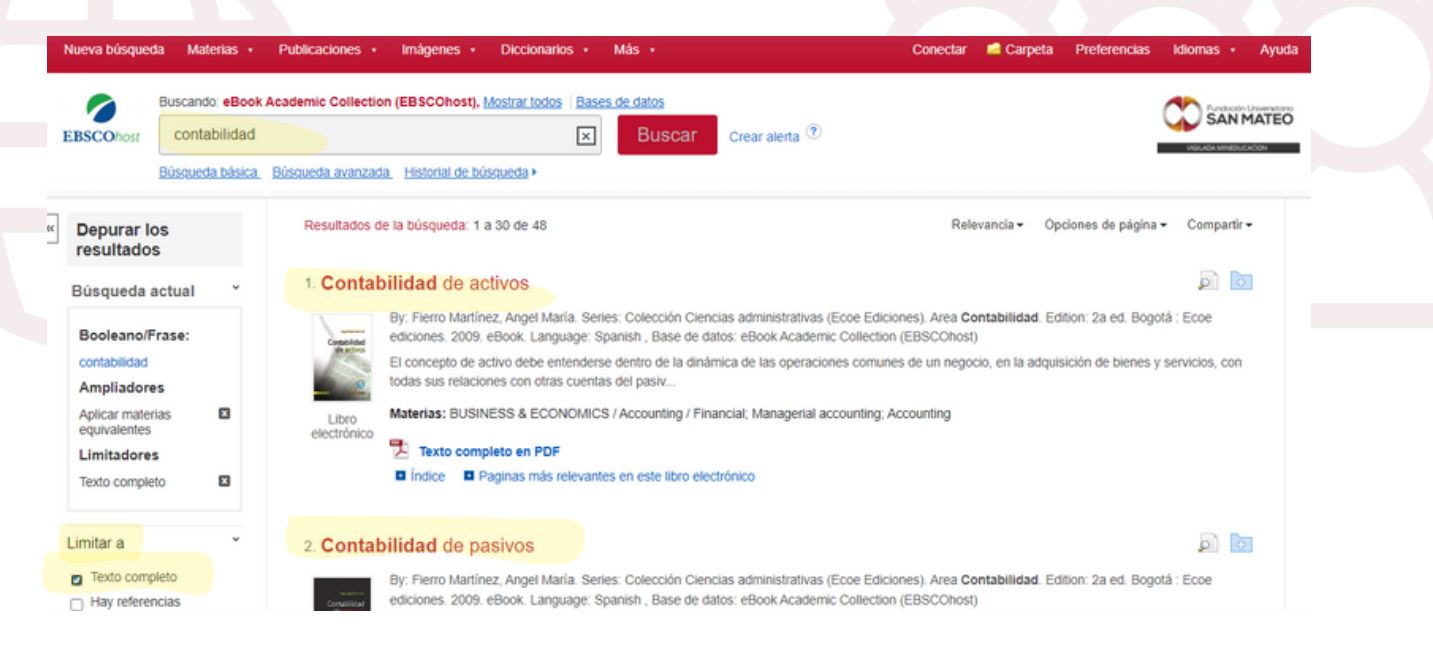

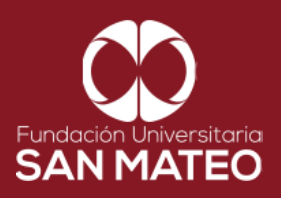

11. A mano izquierda tenemos varias opciones para filtrar los resultados de búsqueda como lo son: fecha de publicación, materia, editor, publicación, idioma, categoría, base de datos).

| Desde:<br>2009 Pecha de 2022<br>publicación 2022<br>Astronomico de contabilidad financiera : Tercera edición<br>Mostrar más<br>Opciones establecidas<br>Desde:<br>2022 Desde:<br>2022 Desde: |
|----------------------------------------------------------------------------------------------------|
| By: Jeannette Herz Ghersi. Edition: Tercera edición. Lima : Universidad Peruana de Ciencias A<br>datos: eBook Academic Collection (EBSCOhost)<br>Apuntes de contabilidad nanciera facilità la comprensión de los temas de contabilidad financi<br>administrator quies participa e llorar a occimiente a llorar a contabilidad financi<br>administrator quies participa e llorar a contabilidad financi                                                                                                    |
| Mostrar más Opciones establecidas Apuntes de contabilidad nanciera facilita la comprensión de los temas de contabilidad financ administrador o mán secirio a linear o posicion                                                                                                    |
| aurinisiauui o quieri asplite a liegar a posicion                                                                                                    |
| Tipos de fuentes Libro Materias: BUSINESS & ECONOMICS / Finance / General; BUSINESS & ECONOMICS / Interr                                                                                                    |
| Todos los resultados                                                                                                    |
| Publicaciones académicas     Indice Paginas más relevantes en este libro electrónico                                                                                                    |
| (va)<br>□ Libros electrónicos (16)                                                                                                    |
| Materia 4. Contabilidad de costos                                                                                                    |
| By: Sinisterra Valencia, Gonzalo. Bogotá : Ecoe ediciones. 2006. eBook. Language: Spanish , I                                                                                                    |
| Todas las personas usamos a diario la palabra costo al hacer referencia al costo de vida, costo                                                                                                    |
| Publicación > ningún término contable se utiliza tanto c                                                                                                    |
| Idioma  Materias: BUSINESS & ECONOMICS / Accounting / Financial; Cost accounting                                                                                                    |
| Categoría > electrónico 🔁 Texto completo en PDF                                                                                                    |
| Base de datos                                                                                                    |

12. Hacer clic en el título del resultado de búsqueda seleccionado, para consultarlo, nos aparecerá la información general del libro como serie, autor, información de publicación, tipo de recurso, descripción, materia, categoría, idioma ISBN, como vemos en la imagen.

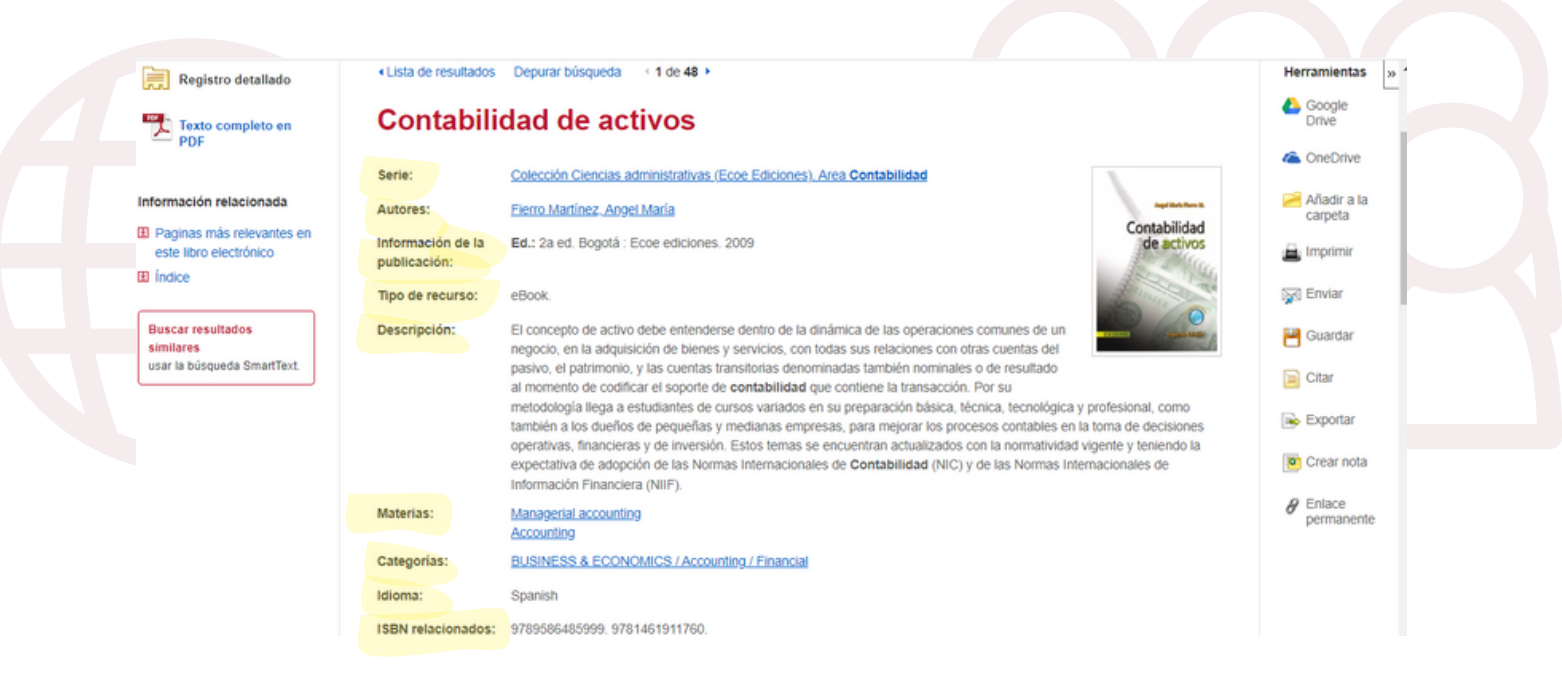

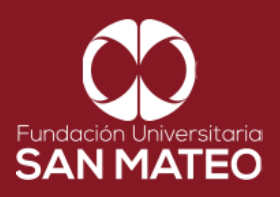

13. A mano izquierda encontraremos opciones como registro detallado, texto completo en PDF, información relacionada (paginas mas relevantes en este libro, índice).

| Registro detallado                                                                       | <lista de="" resultados<="" th=""><th>Depurar búsqueda 🔢 48 🕨</th><th></th><th>Herramientas » 1</th></lista> | Depurar búsqueda 🔢 48 🕨                                                                                                    |                                                                            | Herramientas » 1                           |
|------------------------------------------------------------------------------------------|----------------------------------------------------------------------------------------------------|----------------------------------------------------------------------------------------------------|----------------------------------------------------------------------------|--------------------------------------------|
| Texto completo en                                                                        | Contabili                                                                                                    | dad de activos                                                                                                    |                                                                            | Coogle Drive                               |
|                                                                                          | Serie:                                                                                                    | Colección Ciencias administrativas (Ecce Ediciones), Area Contabilidad                                                                                                    |                                                                            | ConeDrive                                  |
| Información relacionada                                                                  | Autores:                                                                                                    | Fierro Martínez, Angel María                                                                                                    |                                                                            | Añadir a la carpeta                        |
| <ul> <li>Paginas más relevantes en<br/>este libro electrónico</li> <li>Índice</li> </ul> | Información de la<br>publicación:                                                                            | Ed.: 2a ed. Bogotá : Ecce ediciones. 2009                                                                                                    | Contabilidad<br>de activos                                                 | 🔒 Imprimir                                 |
|                                                                                          | Tipo de recurso:                                                                                             | eBook.                                                                                                    | Participant and                                                            | 🙀 Enviar                                   |
| Buscar resultados<br>similares<br>usar la búsqueda SmartText.                            | Descripción:                                                                                                 | El concepto de activo debe entenderse dentro de la dinámica de las operaciones comunes de un<br>negocio, en la adquisición de bienes y servicios, con todas sus relaciones con otras cuentas del<br>pasivo, el patrimonio, y las cuentas transitorias denominadas también nominales o de resultado<br>al momento de codificar el soporte de comtabilidad que contiene la transacción. Por su<br>metodología llega a estudiantes de cursos variados en su preparación básica, técnica, tecnológica y pri<br>también a los dueños de pequeñas y medianas empresas, para mejorar los procesos contables en la to<br>operativas, financieras y de inversión. Estos temas se encuentran actualizados con la normatividad vigi<br>expectativa de adopción de las Normas Internacionales de <b>Contabilidad</b> (NIC) y de las Normas Interna<br>Información Financiera (NIIF). | ofesional, como<br>ma de decisiones<br>ente y teniendo la<br>cicionales de | Guardar<br>Citar<br>Exportar<br>Crear nota |
|                                                                                          | Materias:                                                                                                    | Managerial accounting<br>Accounting                                                                                                    |                                                                            | ermanente                                  |
|                                                                                          | Categorias:                                                                                                  | BUSINESS & ECONOMICS / Accounting / Financial                                                                                                    |                                                                            |                                            |
|                                                                                          | Idioma:                                                                                                    | Spanish                                                                                                    |                                                                            |                                            |
|                                                                                          | ISBN relacionados:                                                                                           | 9789586485999. 9781461911760.                                                                                                    |                                                                            |                                            |

14. A mano derecha tenemos opciones como Google Drive, OneDrive, Añadir a la carpeta, imprimir, enviar, Guardar, citar, exportar, crear nota y enlace permanente.

| Registro detallado                                            | <ul> <li>Lista de resultados</li> </ul> | Depurar búsqueda 🚽 1 de 48 🕨                                                                                                    | Herramientas » 1                                         |  |  |
|---------------------------------------------------------------|-----------------------------------------|----------------------------------------------------------------------------------------------------|----------------------------------------------------------|--|--|
| Texto completo en<br>PDF                                      | Contabili                               | Contabilidad de activos                                                                                                    |                                                          |  |  |
|                                                               | Serie:                                  | Colección Ciencias administrativas (Ecoe Ediciones), Area Contabilidad                                                                                                    | ConeDrive                                                |  |  |
| nformación relacionada                                        | Autores:                                | Fierro Martínez, Angel María                                                                                                    | Añadir a la carpeta                                      |  |  |
| Paginas más relevantes en<br>este libro electrónico           | Información de la<br>publicación:       | Ed.: 2a ed. Bogotá : Ecoe ediciones. 2009                                                                                                    | d<br>os<br>Mu                                            |  |  |
|                                                               | Tipo de recurso:                        | eBook.                                                                                                    | Enviar                                                   |  |  |
| Buscar resultados<br>similares<br>usar la búsqueda SmartText. | Descripción:                            | El concepto de activo debe entenderse dentro de la dinámica de las operaciones comunes de un<br>negocio, en la adquisición de bienes y servicios, con todas sus relaciones con otras cuentas del<br>pasivo, el patrimonio, y las cuentas transitorias denominadas también nominales o de resultado<br>al momento de codificar el soporte de <b>contabilidad</b> que contiene la transacción. Por su<br>metodología llega a estudiantes de cursos variados en su preparación básica, técnica, tecnológica y profesional, como<br>también a los dueños de pequeñas y medianas empresas, para mejorar los procesos contables en la toma de decisione<br>operativas, financieras y de inversión. Estos temas se encuentran actualizados con la normatividad vigente y teniendo la<br>expectativa de adopción de las Normas Internacionales de <b>Contabilidad</b> (NIC) y de las Normas Internacionales de<br>Información Financiera (NIIF). | Guardar<br>Citar<br>Citar<br>Exportar<br>a<br>Crear nota |  |  |
|                                                               | Materias:                               | Managerial accounting<br>Accounting                                                                                                    | P Enlace<br>permanente                                   |  |  |
|                                                               | Categorias:                             | BUSINESS & ECONOMICS / Accounting / Financial                                                                                                    |                                                          |  |  |
|                                                               | Idioma:                                 | Spanish                                                                                                    |                                                          |  |  |
|                                                               | ISBN relacionados:                      | 9789586485999 9781461911760                                                                                                    |                                                          |  |  |

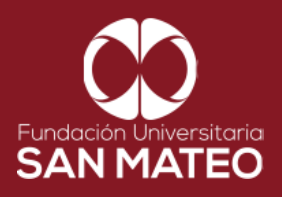

15. La opción texto completo en PDF, nos permite visualizar el libro como se puede ver en la imagen, adicional a esto tenemos opciones como contenido, buscar en (permite buscar en todo el libro un termino) y mis notas.

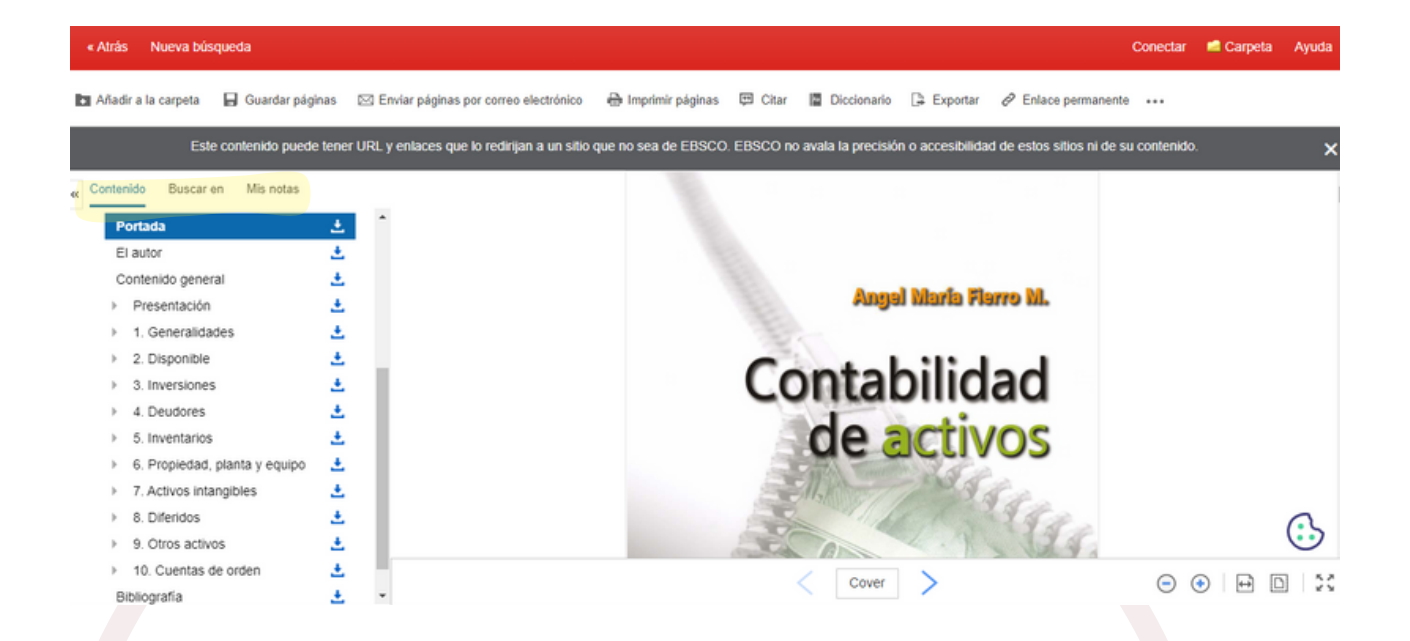

16. Adicional a las opciones antes nombradas en la parte superior tenemos otras como añadir a la carpeta, guardar paginas, enviar paginas por correo electrónico, imprimir paginas, citar, diccionario, exportar, enlace permanente.

| « Atrás Nueva búsqueda                |                                                   |                                                                                          | Conectar 🛤 Carpeta Ayuda |
|---------------------------------------|---------------------------------------------------|------------------------------------------------------------------------------------------|--------------------------|
| 🖿 Añadir a la carpeta 🛛 🔒 Guardar pág | inas 🛛 Enviar páginas por correo electrónico      | 🖶 Imprimir páginas 🖽 Citar 📓 Diccionario 🕞 Exportar 🔗 Enlace permane                     | nte                      |
| Este contenido puede                  | e tener URL y enlaces que lo redirijan a un sitio | o que no sea de EBSCO. EBSCO no avala la precisión o accesibilidad de estos sitios ni de | e su contenido. 🗙 🗙      |
| Contenido Buscar en Mis notas         |                                                   |                                                                                          |                          |
| Portada                               | 1 A                                               |                                                                                          |                          |
| El autor                              | <u>±</u>                                          |                                                                                          |                          |
| Contenido general                     | ±                                                 |                                                                                          |                          |
| Presentación                          | ±                                                 | Angel Maria Flerro M.                                                                    |                          |
| I. Generalidades                      | ±                                                 |                                                                                          |                          |
| > 2. Disponible                       | ±                                                 | Contab 212 dad                                                                           |                          |
| 3. Inversiones                        | ±                                                 | Contabilidad                                                                             |                          |
| 4. Deudores                           | ±                                                 |                                                                                          |                          |
| 5. Inventarios                        | ±                                                 |                                                                                          |                          |
| 6. Propiedad, planta y equipo         | ±                                                 |                                                                                          |                          |
| 7. Activos intangibles                | ±                                                 |                                                                                          |                          |
| 8. Diferidos                          | ±                                                 | and the states                                                                           | 0                        |
| 9. Otros activos                      | ±                                                 | E A A A A A A A A A A A A A A A A A A A                                                  | $\odot$                  |
| 10. Cuentas de orden                  | ±                                                 |                                                                                          |                          |
| Bibliografia                          | <u>.</u> .                                        | Cover                                                                                    |                          |

![](_page_9_Picture_0.jpeg)

## Contáctanos

biblioteca@sanmateo.edu.co aux2\_biblioteca@sanmateo.edu.co aux3\_biblioteca@sanmateo.edu.co biblioteca4@sanmateo.edu.co

https://www.sanmateo.edu.co/bibl ioteca.php